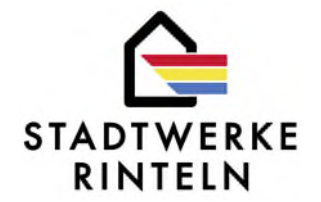

## Netzanschlussportal - Anleitung zur Registrierung als Installateur

Bitte klicken Sie auf den Button

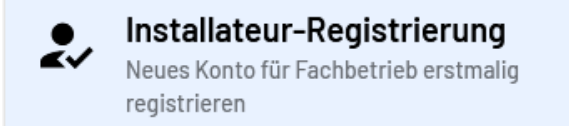

Setzen Sie bitte den Haken bei "Ich bin berechtigt, einen Administratorzugang für den Fachbetrieb anzulegen und zu nutzen".

Geben Sie nun bitte die Daten zum Betrieb ein.

ACHTUNG! Bitte klicken Sie bei der Abfrage zur Ansässigkeit des Betriebs grundsätzlich **NEIN** an, da dies den verkürzten und schnelleren Akkreditierungsprozess auslöst – auch, wenn sich Ihr Unternehmen in unserem Netzgebiet befinden.

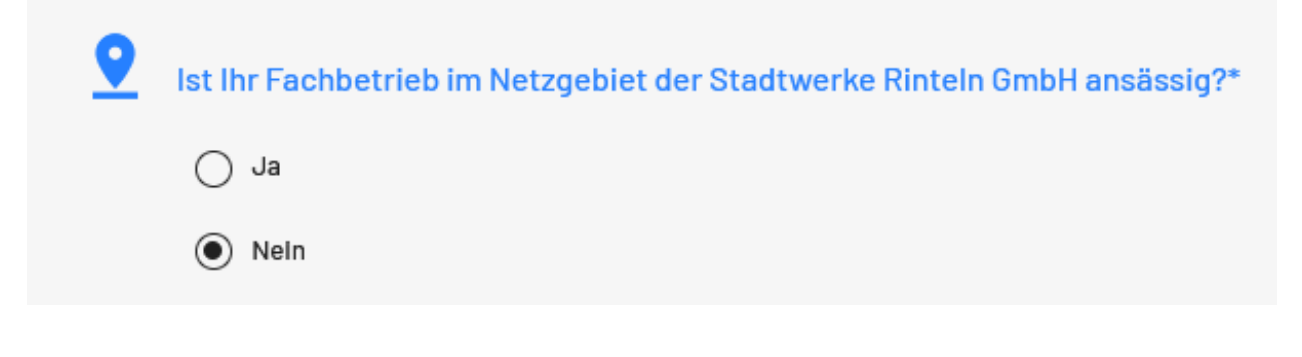

 Katja Distelmeier
 05751 700-74

 Marni Schake
 05751 700-20

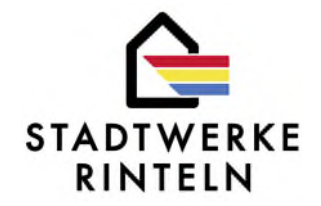

Im nächsten Schritt werden die Angaben zu Ihrem Administratorkonto abgefragt. Bitte beachten Sie den Hinweis "Der Ansprechpartner soll gleichzeitig als Fachkraft registriert werden". In der Regel ist es so, dass der Administrator die Fachkräfte mit anlegt. Sollten Sie jedoch selbst Fachkraft sein, dann setzen Sie hier bitte den Haken:

| Bitte machen Sie folgende                   | e Angaben, damit wir das Administratorkonto für Ihren Fachbetrieb anlegen können. |   |
|---------------------------------------------|-----------------------------------------------------------------------------------|---|
| Der Ansprechpartner soll gleichzeitig als F | Fachkraft registriert werden.                                                     |   |
| E-Mail-Adresse*                             |                                                                                   |   |
| Vorname*                                    | Bitte geben Sie eine gültige E-Mail-Adresse an.                                   |   |
| Nachname*                                   |                                                                                   |   |
| Telefon*                                    |                                                                                   |   |
| Passwort*                                   |                                                                                   | 0 |
| Passwort wiederholen*                       |                                                                                   | 0 |
| 🗌 Ich habe die Datenschutzerklärung gelese  | en und willige hiermit entsprechend ein.                                          |   |
| <u>Datenschutz</u>                          |                                                                                   |   |
| C Ich habe die Nutzungsbedingungen gelese   | en und erkläre mich damit einverstanden.                                          |   |
| <u>Nutzungsbedingungen</u>                  |                                                                                   |   |
| Bitte geben Sie die Antwort in Ziffern ein: | neun + 5 =                                                                        |   |

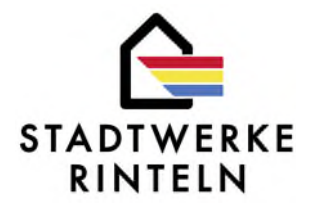

Jetzt schließen Sie die Anmeldung des Fachbetriebs bitte ab. Danach erhalten Sie eine E-Mail mit einem Link, den Sie zur Aktivierung bitte klicken. Nun können Sie sich im Installateur-Portal anmelden.

Bitte gehen Sie zum Akkreditierungsportal, um zunächst die Akkreditierung Ihres Betriebes anzufordern:

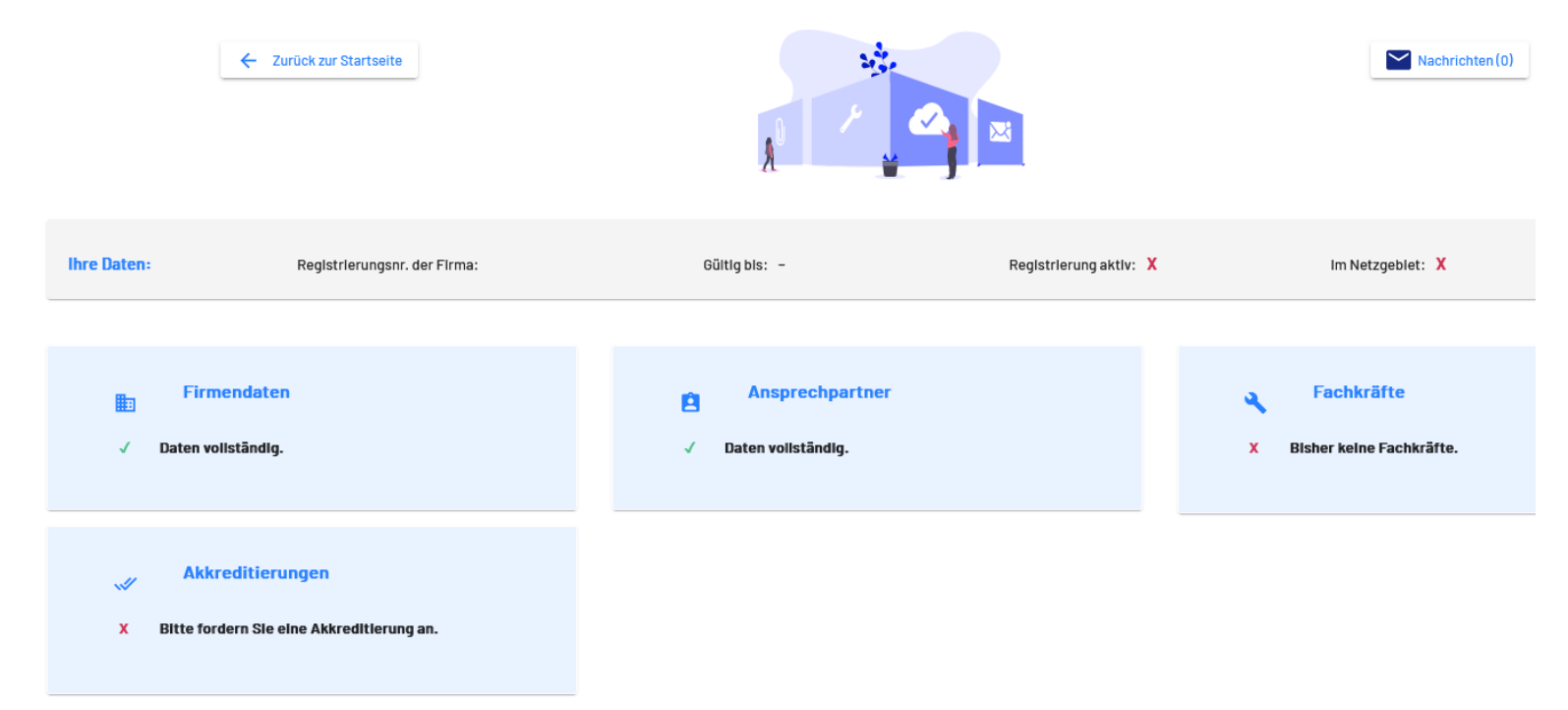

## Akkreditierungsportal der Stadtwerke Rinteln GmbH

 Katja Distelmeier
 05751 700-74

 Marni Schake
 05751 700-20

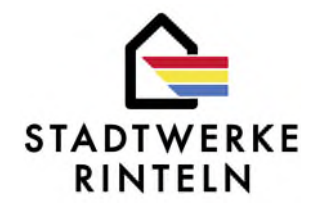

Klicken Sie unten auf Akkreditierungen und dann auf Akkreditierung beantragen:

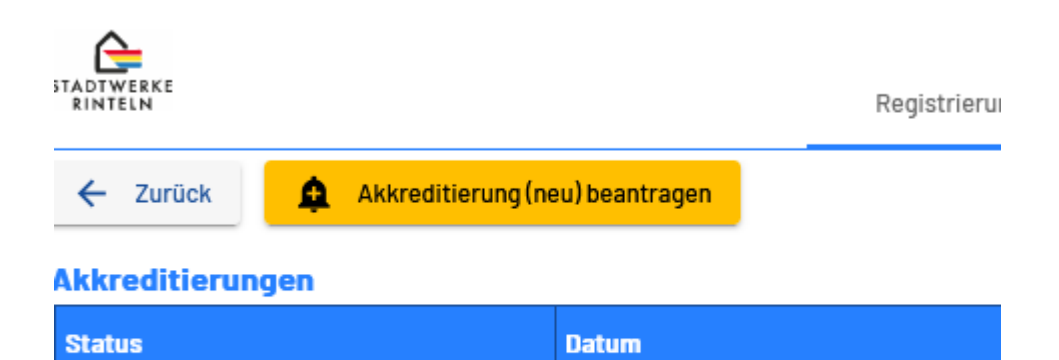

Bestätigen Sie, dass Ihre personenbezogenen Daten sowie die Zertifizierungen und Qualifikationen auf aktuellem Stand sind. Klicken Sie nun auf Erneuerung anfordern und lassen Sie sich von dem Wort "Erneuerung" bitte nicht irritieren.

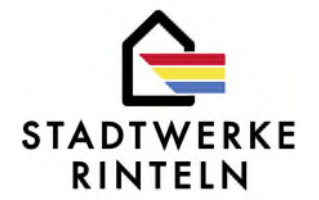

| ✓ Ich bestä          | tige, dass meine personenbezoger    | en Daten auf aktuelle  | m Stand sind.                |
|----------------------|-------------------------------------|------------------------|------------------------------|
| ✓ Ich bestä<br>sind. | tige, dass meine Zertifizierungen/I | lachwelse für Qualifik | kationen auf aktuellem Stand |

Klicken Sie bitte den Button Erneuerung anfordern und lassen Sie sich von dem Wort "Erneuerung" nicht irritieren.

Sie sehen nun, dass die Akkreditierung für den Betrieb angefordert wurde.

| ← Zurück 🛕 Akkreditierung(n | eu) beantragen     |                                |                        |  |  |  |  |
|-----------------------------|--------------------|--------------------------------|------------------------|--|--|--|--|
| Akkreditierungen            | kkreditierungen    |                                |                        |  |  |  |  |
| Status                      | Datum              | Handelsregisterauszug erneuert | Vers-nachweis erneuert |  |  |  |  |
| ANGEFORDERT                 | 28.6.2024 11:49:33 | ×                              |                        |  |  |  |  |

 Katja Distelmeier
 05751 700-74

 Marni Schake
 05751 700-20

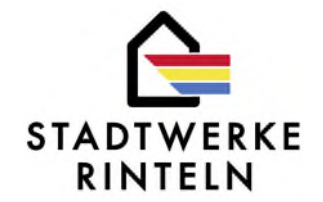

Bitte klicken Sie nun auf zurück. Sie sind wieder in dieser Ansicht:

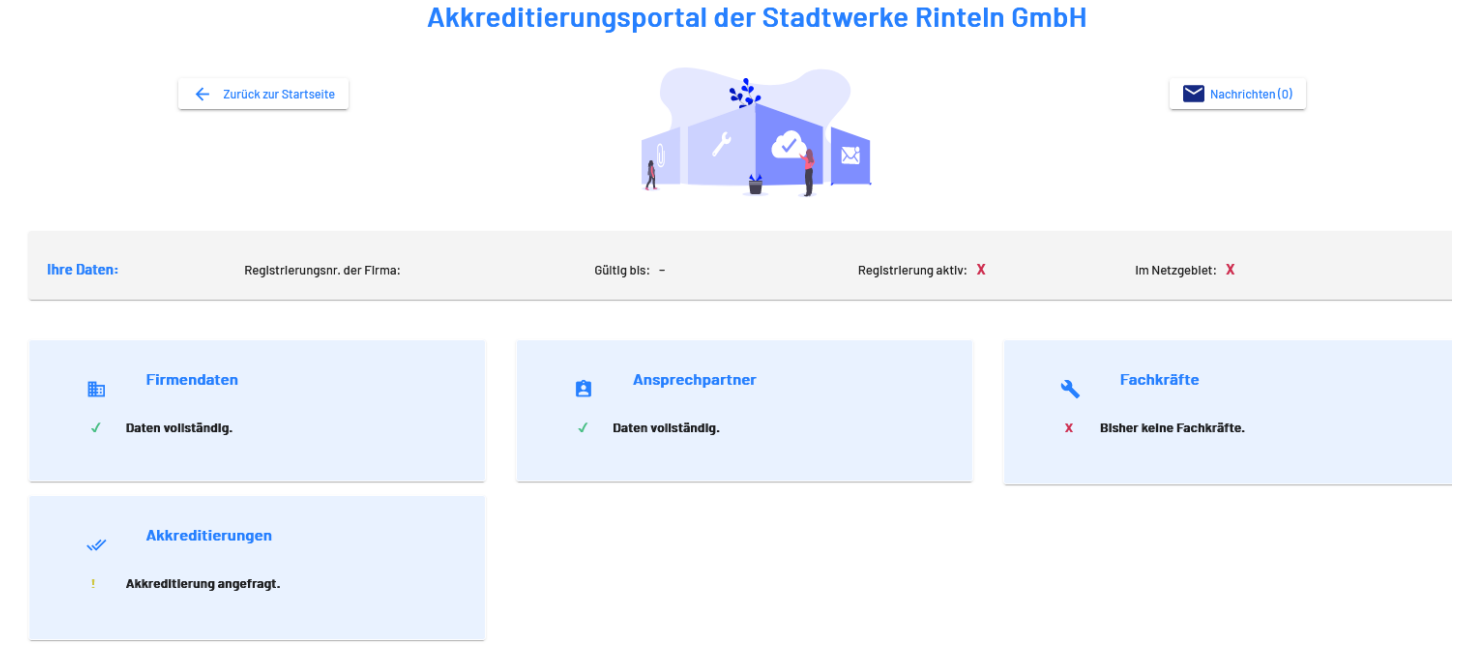

Wie Sie unten links sehen können, hat sich der Status auf Akkreditierung angefragt geändert.

Nun klicken Sie bitte rechts auf Fachkräfte (bisher keine Fachkräfte vorhanden)

 Katja Distelmeier
 05751 700-74

 Marni Schake
 05751 700-20

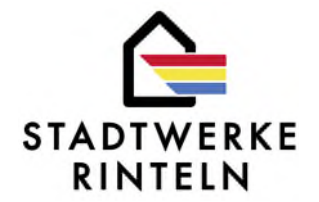

| × Registrierungsnr.   | × Externe Ausweisnumme<br>r | × Vorname         |     | × Nachname             | × E-Mail                  | × Spa |
|-----------------------|-----------------------------|-------------------|-----|------------------------|---------------------------|-------|
| Fachkräfte            |                             |                   |     |                        |                           |       |
| ← Zurück 🕒 Ne         | ue Fachkraft 🛛 🖍 Fac        | hkraft bearbeiten | 8   | Fachkraft deaktivieren | C Akkreditierung erneuern |       |
| STADTWERKE<br>RINTELN |                             | Registrieru       | ing | Nachrichten            |                           |       |

Bitte auf "Neue Fachkraft" klicken.

 Katja Distelmeier
 05751 700-74

 Marni Schake
 05751 700-20

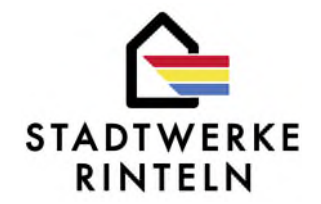

Füllen Sie die Felder bitte aus. WICHTIG! Klicken Sie bitte den Button "Ich möchte eine Fachkraft mit dem bereits vorhandenen Konto anlegen", wenn Sie als Administrator Fachkräfte anlegen.

| flichtfeld Pflichtfeld     1obll   flichtfeld                                                                                      | flichtfeld  flichtfeld  Geburtsdatum:  Geburtsdatum  Flichtfeld  Geburtsdatum  Flichtfeld  Flichtfeld  Flichtfeld  Flich |      |
|----------------------------------------------------------------------------------------------------|----------------------------------------------------------------------------------------------------|------|
| Mobil Pflichtfeld Geburtsdatum: Geburtsdatum Pflichtfeld  Benutzer-RegIstrIerung E-Mall Seben Sie eine gültige E-Mail-Adresse ein. | Mobil   Pflichtfeld   Geburtsdatum:   Geburtsdatum   Pflichtfeld                                                                                                    |      |
| Pflichtfeld Geburtsdatum: Geburtsdatum Pflichtfeld Benutzer-RegIstrlerung E-Mall Jeben Sie eine gültige E-Mail-Adresse ein.        | Pflichtfeld     Geburtsdatum:   Geburtsdatum Pflichtfeld   Pflichtfeld     Benutzer-RegIstrIerung     E-Mall     Beens Sie eine gültige E-Mail-Adresse ein.     Dich möchte eine Fachkraft mit dem bereits vorhandenen Konto (katja.disteimele @weo, anlegen.)                                                                                                    |      |
| Geburtsdatum: Geburtsdatum   Pflichtfeld     Benutzer-RegIstrIerung   E-Mall Jeben Sie eine gültige E-Mail-Adresse ein.            | Geburtsdatum: Geburtsdatum   Pflichtfeld     Benutzer-RegIstrIerung   E-Mall  E-Mall  Beben Sie eine qültige E-Mail-Adresse ein.  D Ich möchte eine Fachkraft mit dem bereits vorhandenen Konto (katja. distelmeler@web. anlegen.                                                                                                    |      |
| Pflichtfeld Benutzer-RegIstrIerung E-Mall Geben Sie eine gültige E-Mail-Adresse ein.                                               | Pflichtfeld         Benutzer-Registrierung         E-Mall         Geben Sie eine gültige E-Mail-Adresse ein.         Image: Inch möchte eine Fachkraft mit dem bereits vorhandenen Konto (katja. disteimeler@web.) anlegen.                                                                                                    | Ċ.   |
| Benutzer-Registrierung<br>E-Mall<br>Geben Sie eine gültige E-Mail-Adresse ein.                                                     | Benutzer-Registrierung<br>E-Mali<br>Geben Sie eine qültige E-Mail-Adresse ein.<br>Dich möchte eine Fachkraft mit dem bereits vorhandenen Konto (katja. disteimeler@web.<br>anlegen.                                                                                                    |      |
| Benutzer-Registrierung<br>E-Mail<br>Geben Sie eine gültige E-Mail-Adresse ein.                                                     | Benutzer-Registrierung<br>E-Mall<br>Geben Sie eine gültige E-Mail-Adresse ein.<br>Ich möchte eine Fachkraft mit dem bereits vorhandenen Konto (katja.distelimeler@wed.<br>anlegen.                                                                                                    |      |
| Benutzer-Registrierung<br>E-Mail<br>Geben Sie eine gültige E-Mail-Adresse ein.                                                     | Benutzer-Registrierung<br>E-Mall<br>Geben Sie eine qültige E-Mail-Adresse ein.<br>Ich möchte eine Fachkraft mit dem bereits vorhandenen Konto (katja.cisteimeler@web.<br>anlegen.                                                                                                    |      |
| E-Mall<br>Geben Sie eine gültige E-Mail-Adresse ein.                                                                               | E-Mall<br>Geben Sie eine qültige E-Mail-Adresse ein.<br>Ich möchte eine Fachkraft mit dem bereits vorhandenen Konto ( <mark>katja.cistelmeler@web.anlegen.</mark>                                                                                                    |      |
| Geben Sie eine gültige E-Mail-Adresse ein.                                                                                         | Geben Sie eine qültige E-Mail-Adresse ein.<br>Ich möchte eine Fachkraft mit dem bereits vorhandenen Konto (katja. disteimelen©web.<br>anlegen.                                                                                                    |      |
|                                                                                                    | Ich möchte eine Fachkraft mit dem bereits vorhandenen Konto (katja.distelmelen@web.<br>anlegen.                                                                                                    |      |
|                                                                                                    | Ich möchte eine Fachkraft mit dem bereits vorhandenen Konto (katja.cistelmeler@web<br>anlegen.                                                                                                    | _    |
| Ich möchte eine Fachkraft mit dem bereits vorhandenen Konto (katjaloisteimelen@web.de)                                             | aniegen.                                                                                                    | de l |
| anlegen.                                                                                                    |                                                                                                    |      |
|                                                                                                    |                                                                                                    |      |
|                                                                                                    | Abbrechen 🗸                                                                                                    |      |

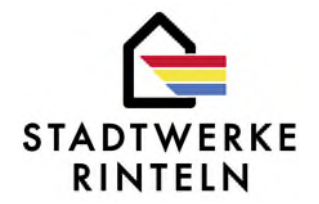

Hier klicken Sie bitte die Produkte an, die Sie aktivieren möchten und auf den Button Hochladen

| Produkte<br>1 ein Produk | t/eine Sparte zu aktivieren, laden Sie zunächst alle Pflichtdokumente für das Produkt/die Sparte hoch. Anschließend aktiviert das System das Produkt/die Sparte. |           |
|--------------------------|----------------------------------------------------------------------------------------------------|-----------|
| *                        | Strom                                                                                                    | Hochladen |
|                          | Externe Ausweisnummer:                                                                                                    |           |
| Strom: Do                | kumente wurden geprüft, Akkreditierung erfolgreich                                                                                                    |           |

 Katja Distelmeier
 05751 700-74

 Marni Schake
 05751 700-20

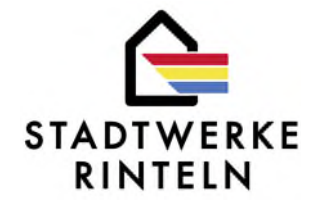

## Es erscheint dieses Bild:

| Nählen Sie ein Dokument aus, und laden Sie die ent | sprechende Datei hoch. |
|----------------------------------------------------|------------------------|
| Ausweisdokument des Heimatstadtwerks               | <b>.</b>               |
| Externe Ausweisnummer:                             |                        |
| Pflichtfeld                                        | na aif ina             |
|                                                    | באן יייצ יציי          |

Geben Sie bitte die Ausweisnummer an und laden Sie das Dokument hoch.

 Katja Distelmeier
 05751 700-74

 Marni Schake
 05751 700-20

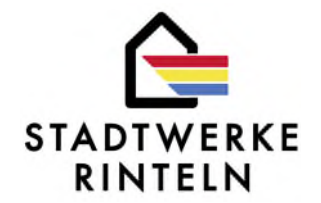

Nun ist das Feld des Produkts, das Sie anmelden grün, bitte klicken Sie auf Speichern:

#### Fachkräfte:

| Persönliche<br>Vorname<br>Katja<br>E-Mail<br>katja.distelmeler@ | Daten<br>©web.de           | 04.10.1970                                               | ä                   | ×      | Nachname<br>Williams<br>Mobil<br>212121               |                     |            |             |
|-----------------------------------------------------------------|----------------------------|----------------------------------------------------------|---------------------|--------|-------------------------------------------------------|---------------------|------------|-------------|
| Produkte<br>Um ein Produkt/e                                    | ine Sparte zu aktivieren   | , laden Sie zunächst alle Pflichtdokumente für das Produ | ukt/die Sparte hoch | Anscl  | hließend aktiviert das System das Produkt/die Sparte. |                     |            |             |
|                                                                 | Strom                      | (alle notwendigen Dokumente vorhand                      | den)                |        |                                                       |                     | <b>±</b> + | łochladen   |
|                                                                 | <u>Änderungsmitteilung</u> | von Eigenverbrauch auf Volleinspeisung Scheu.pdf         | Ausweisdoku         | ment d | es Heimatstadtwerks *                                 | 28.06.2024 12:05:55 |            |             |
| E                                                               | xterne Ausweisnummer:      | 236542                                                   |                     |        |                                                       |                     |            |             |
| Strom: Doku                                                     | mente wurden geprü         | ft, Akkreditierung erfolgreich                           |                     |        |                                                       |                     |            |             |
|                                                                 |                            |                                                          |                     |        |                                                       |                     | ← Zurück   | B Speichern |

 Katja Distelmeier
 05751 700-74

 Marni Schake
 05751 700-20

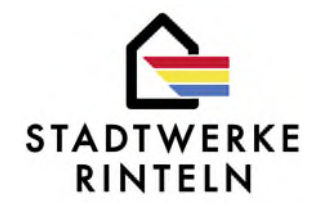

In der Fachkraft-Übersicht klicken Sie bitte die Fachkraft an und dann den Button Akkreditierung erneuern (bitte von dem Wort "erneuern" nicht irritieren lassen) und dann auf Akkreditierung beantragen:

| atus Akkreditiert durch Datum Bemerkung |  | itatus | Akkreditiert durch | Datum | Bemerkung |
|-----------------------------------------|--|--------|--------------------|-------|-----------|
|-----------------------------------------|--|--------|--------------------|-------|-----------|

← Zurück

🛕 Akkreditierung (neu) beantragen

 Katja Distelmeier
 05751 700-74

 Marni Schake
 05751 700-20

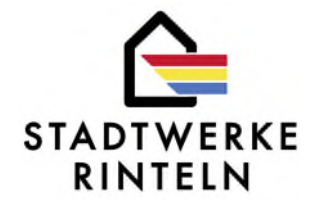

Wenn wir als Netzbetreiber die Akkreditierung durchgeführt haben, dann sieht Ihr Akkreditierungsportal so aus:

# Akkreditierungsportal der Stadtwerke Rinteln GmbH

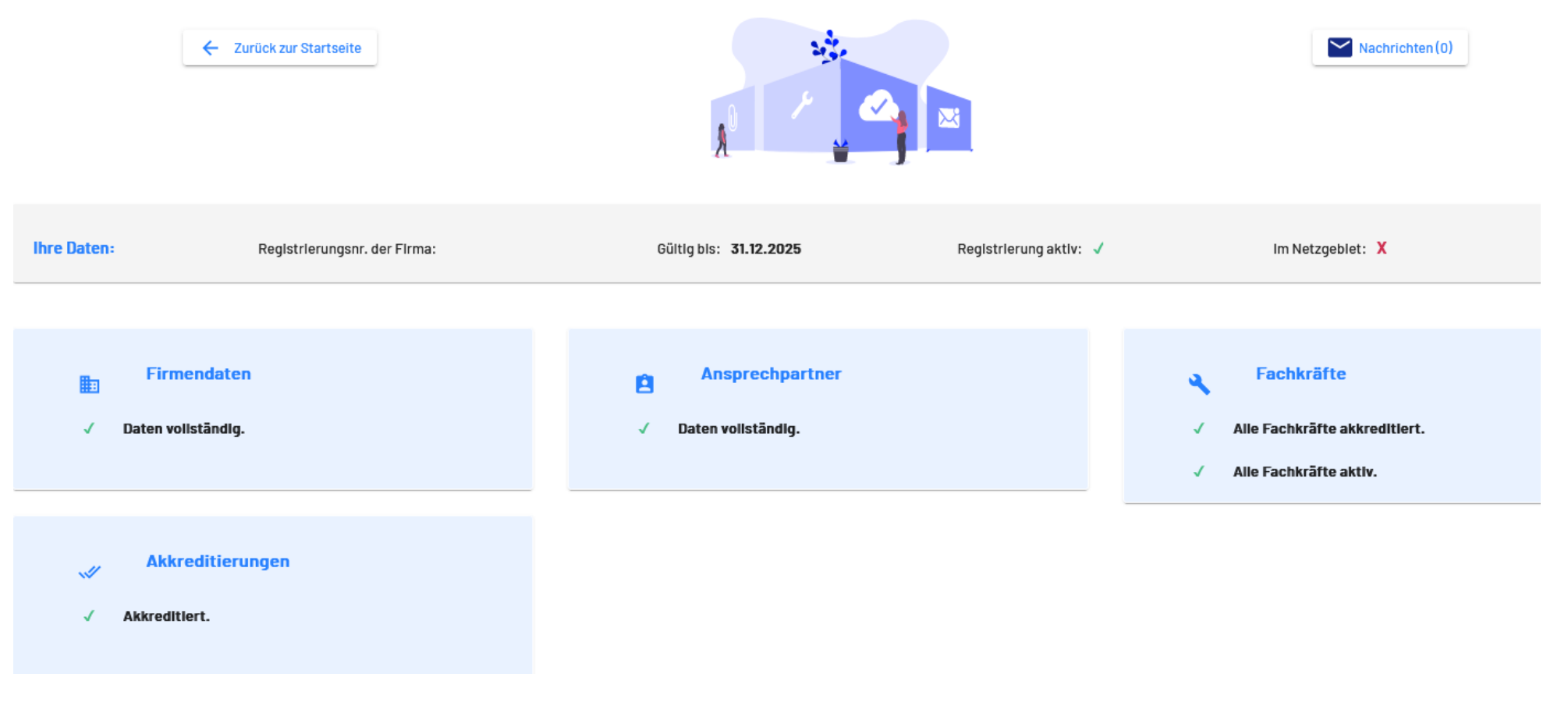

Die Akkreditierung ist abgeschlossen.